## Hur skapa en ny Layout i AutoCad 2008

För att skapa en ny Layout med titelblock så gör på följande sätt:

"Zooma" först ut hela ritningen, kommandot zoom extends, efter det gå till "tools; wizards; create layout" Ge ett namn åt den nya layouten

| Creat | e Layout - Begin                                                                                            |                                                                                                    | × |
|-------|----------------------------------------------------------------------------------------------------|----------------------------------------------------------------------------------------------------|---|
| •     | Begin<br>Printer<br>Paper Size<br>Orientation<br>Title Block<br>Define Viewports<br>Pick Location<br>Finish | This wizard provides you the ability to design a new layout.<br>You can choose a plot device and plot settings, insert a title block and specify a viewport setup.<br>When you have completed the wizard, the settings will be saved with the drawing.<br>To modify these settings, you can use the Page Setup dialog from within the layout.<br>Enter a name for the new layout you are creating.<br>Min layout |   |
|       |                                                                                                    | <u> ≺ B</u> ack. <u>N</u> ext > Cancel                                                                                                    |   |

Till nästa väljer vi printer vi vill använda, i Tele-labbet D399 finns en printer med namnet HP laserjet 2100

| Create Layout - Printer                                                                                     |                                                 | × |
|----------------------------------------------------------------------------------------------------|-------------------------------------------------|---|
| Begin<br>Printer<br>Paper Size<br>Orientation<br>Title Block<br>Define Viewports<br>Pick Location<br>Finish | Select a configured plotter for the new layout. |   |
|                                                                                                    | < <u>B</u> ack <u>N</u> ext > Cancel            |   |

| Y I    |
|--------|
|        |
|        |
| Cancel |
|        |

Efter det väljer vi att pappret "skall ligga" allstå "landscape"

| create Layout - Orientation                                                                                 |                                                      |                               | <u> </u> |
|----------------------------------------------------------------------------------------------------|------------------------------------------------------|-------------------------------|----------|
| Begin<br>Printer<br>Paper Size<br>Orientation<br>Title Block<br>Define Viewports<br>Pick Location<br>Finish | Select the orientation of<br>Portrait<br>C Landscape | the drawing on the paper.     |          |
|                                                                                                    |                                                      | < <u>B</u> ack <u>N</u> ext > | Cancel   |

Vi det här skedet behöver man inte ännu sätta in något titelblock

| Create Layout - T                                                                                       | itle Block                                                                                                    | ×  |
|----------------------------------------------------------------------------------------------------|----------------------------------------------------------------------------------------------------|----|
| Begin<br>Printer<br>Paper Size<br>Orientation<br>Title Block<br>Define Viewp<br>Pick Location<br>Finish | Select a title block to use for the layout. Select whether the title block will be placed at the lower left corner of the paper margin.   Path:   None   Architectural Title Block.dwg   Generic 24in x 36in Title Block.dwg   Image: Comparison of the paper margin.   Preview   Preview   Image: Comparison of the paper margin.   Path:   Image: Comparison of the paper margin.   Preview   Image: Comparison of the paper margin.   Preview   Image: Comparison of the paper margin.   Preview   Image: Comparison of the paper margin.   Preview   Image: Comparison of the paper margin.   Preview   Image: Comparison of the paper margin.   Image: Comparison of the paper margin.   Preview   Image: Comparison of the paper margin.   Image: Comparison of the paper margin.   Image: Comparison of the paper margin.   Image: Comparison of the paper margin.   Image: Comparison of the paper margin.   Image: Comparison of the paper margin.   Image: Comparison of the paper margin.   Image: Comparison of the paper margin.   Image: Compari |    |
|                                                                                                    | < <u>B</u> ack <u>N</u> ext > Canc                                                                                                    | el |

Efter val av printer väljer vi pappersstorlek som borde vara A4

| Create Layout - Define Vie | ewports                                                    | ×     |
|----------------------------|------------------------------------------------------------|-------|
| Begin                      | To add viewports to the layout, specify the setup type,    |       |
| Printer                    | scale, and (if applicable) the rows, columns, and spacing. |       |
| Paper Size                 | Viewport setup                                             |       |
| Orientation                | © None 18100                                               |       |
| Title Block                |                                                            |       |
| Define Viewports           | Std. 3D Engineering Views                                  |       |
| Pick Location              | C Array                                                    |       |
| Finish                     |                                                            |       |
|                            | Rows: 2 Spacing between rows: 0.1                          |       |
|                            | Columns: 2 Spacing between columns: 0.1                    |       |
|                            |                                                            |       |
|                            |                                                            |       |
|                            |                                                            |       |
|                            | < <u>B</u> ack <u>N</u> ext> Ca                            | ancel |

Till nästa i väljer man skala på ritningen, (för ett A4 papper så blir det 1:100)

Pick location behöver man inte ändra på, så slutligen väljer man finish.

| Create Layout - Finish                                                                                        |                                                                                                    | ×    |
|----------------------------------------------------------------------------------------------------|----------------------------------------------------------------------------------------------------|------|
| Begin<br>Printer<br>Paper Size<br>Orientation<br>Title Block<br>Define Viewports<br>Pick Location<br>► Finish | You have created a layout named "Min layout".<br>To modify the settings you applied in this wizard, you<br>can select the new layout tab, then use the Page<br>Setup dialog to revise any of the existing settings. |      |
|                                                                                                    | < Back <b>Finish</b> Can                                                                                                    | icel |

Nu kan man sätta in ett titelblock, ett lämpligt titelblock finns på I:\undervisning\it och elektronik\elcad\Autocad2008\ISO A3 title block.dwg Skala om titelblocket till 0.7 så passar det in på ritningen.